## 火烈云客服——接入微信小程序操作文档

## 一、接入概述

火烈云客服系统支持接入微信小程序,帮助您实现流量快速转化。

## 二、接入步骤

1. 需要登录您自己的微信小程序后台。

| 党 微信公众平台      | <u>A</u> 立即注册   🕀 简体中文 -       |
|---------------|--------------------------------|
| 再小的个体,也有自己的品牌 | 登录                             |
| 系统公告          | 台进一步加强"自媒体"专项治理的公告 🚥    查看更多 🚿 |
|               | S                              |

10

2. 登录进入后找到开发下的开发管理。

|   | 管理版本管理成员管理用户反馈                              | 微信服务平台MCN内容服务专区上线公告<br>微信卡券"过期损益"能力即将下线通知<br>小程序管理后台新增页面收录设置的开关 | 2020-07-01<br>2020-05-27<br>2019-03-29 | 「小程序评測」功能上线<br>春节期间小程序/小游戏审核调整通知<br>查看更多 | 2019-03-26<br>2019-01-07         | ĺ                   |
|---|---------------------------------------------|-----------------------------------------------------------------|----------------------------------------|------------------------------------------|----------------------------------|---------------------|
| ¢ | 统计                                          | <b>昨日数据</b> 数据更新至2020-11-24                                     |                                        |                                          | 数据项解释 编辑                         | <b>55</b><br>小<br>程 |
|   | 功能<br>附近的小银序<br>微信提一提<br>微信支付<br>物流助手<br>客級 | 访问人数<br>0<br>日 -<br>周 -<br>月 -                                  | 新访问人数<br>0<br>日 -<br>周 -<br>月 -        | 台添加人数<br>O<br>日 -<br>周 -<br>月 -          | 部66加人数<br>0<br>日 -<br>周 -<br>月 - | 序助手                 |
|   | 订阅消息<br>直播<br>页面内容接入<br>小程序插件<br>品牌小程序      | 数据来源概况 ③<br>TopSib间来源                                           |                                        | 日增长topS来源                                |                                  |                     |
|   | 开发<br>开发管理<br>开发工具<br>云开发                   | 智无政策                                                            |                                        | 智无数据                                     |                                  |                     |

3. 进入开发管理下的开发设置,找到开发设置下的业务域名,点击修改。

| ♂小程序                                                                                                    | 文相                                        | 当 社区~ | 工具~ | <b>(16</b> | <b>v</b> |
|----------------------------------------------------------------------------------------------------|-------------------------------------------|-------|-----|------------|----------|
| <ul> <li>▲ 首页</li> <li>□ 管理</li> </ul>                                                                                                    | <b>开发管理</b><br>运维中心 <b>开发设置</b> 接口设置 安全中心 |       |     |            |          |
| 版本管理<br>成员管理<br>用户反馈                                                                                                    | 开发者ID<br><sub>开发者ID</sub>                 |       | 腰竹  | E          |          |
| <ul> <li>● 统计</li> <li></li> <li></li>     &lt;</ul> | AppiD(小程序iD)                              |       |     |            |          |
| 附近的小程序<br>微信变一搜<br>微信支付                                                                                                    | AppSecret(小程序密钥)                          |       |     | >          |          |
| 物流助手<br>客服<br>订阅消息                                                                                                    | 小程序代码上传 开发者可基于配置信息调用效信开发者工具提供的代码上传模块。查看详情 |       |     |            |          |
| 直播                                                                                                    | 配置信息                                      |       | 操作  | E          |          |
| 页面内容接入<br>小程序插件<br>品牌小程序                                                                                                    | 小理学代码上传密明                                 |       | 生成  | ŝ          |          |

| > | 开发<br>开发管理<br>开发工具<br>云开发        | IP白名单<br>暫无IP白名単                    | 白名单内的P才能成功调用代码上传镀口                                                                            | 编辑   |
|---|----------------------------------|-------------------------------------|-----------------------------------------------------------------------------------------------|------|
| 4 | 成长<br>小程序评测<br>违规记录<br>推广<br>连用主 | 服务器域名                               | 尚未配置服务器信息,直看小程序域名介绍<br>出的小程序云开观,无需服务器及域名配置即可上线小程序,立即开通 云开发<br>如需购买服务器资源及域名,可 前往摘讯云购买。<br>开始配置 |      |
| ¢ | 广告主                              | 业务域名                                |                                                                                               |      |
|   |                                  | 域名                                  | 说明                                                                                            | 操作   |
|   |                                  |                                     | 最多可以添加200个业务储名                                                                                | 修改   |
|   |                                  | 启用并设置消息推送配置后,<br>消息推送 开发者也可以使用云开发的云 | 用户发给小程序的消息以及开发者重要的事件指述,都将被微信转发至该服务器地址中。<br>强数免鉴权报收消息推送,开造云开发                                  | 已启用~ |

 在域名处添加 <u>https://www.huolieyun.com</u>的火烈云的域名,并下载上方的 校验文件,并访客火烈云官网 <u>www.huolieyun.com</u>或拨打电话: 18604507708 联系火烈云客服人员将下载好的校验文件发送给我们,我们帮您操作后您的 小程序就成功接入火烈云客服系统啦。

| 开发工具<br>云开发   |                                                                                    |    |
|---------------|------------------------------------------------------------------------------------|----|
| 成长            | 配置业务域名                                                                             |    |
| 小程序评测<br>违规记录 | 业务域名需经过ICP留案,新音系域名需24小时后才可配置,域名拖式只支持英文大小写字母,数字及<br>"",不支持PP地址,配置业务域名后,可打开任意合法的子域名。 | Ŧχ |
| 推广            | 下载文件<br>下载校验文件<br>赤下,例如wxqq,com,并继承可以访问该<br>文件,如配面中遇到问题,读曲着具体指<br>리                |    |
| 广告主           | 端名1 https://r = ● ● → → ● (+)                                                      |    |
| 设置            | 總名2 https://w● miller● https://w●                                                  |    |
|               | <b>507</b> 7                                                                       | 修改 |
|               |                                                                                    |    |

三、插入链接

您需要登录您的客服系统,进入设置下的风格管理页,选择您要接入小程序
 的风格,点击插入代码进入插入代码页。

| 👰 火烈云    | 會控制台 📮 对话           | 24. 访客 😰 记录 🧘 客户 自日 | L单 🧉 机器人     | 00E 🛔 : 🙆 188****8992.Wit |
|----------|---------------------|---------------------|--------------|---------------------------|
| 各 账户管理   | 风格管理                |                     |              | 0                         |
| ○ 客服管理   | 请将不同风格的代码插入到所需的网站,以 | 实现不同网站不同设置、样式的需求    |              |                           |
| ③ 基础设置   | 请输入风格名称             | 搜索                  |              | 添加风格                      |
| ◎ 个人信息设置 | 风格名称                | 创建时间                | 操作           | 3                         |
| A 风格管理   |                     | 2020-09-04 10:57:41 | 展示信息 对话设置 样式 | 戊设置 插入代码                  |
| ☞ 快捷回复管理 | 而为认购合同干嘛呢           | 2021-03-11 15:34:57 | 展示信息 对话设置 样式 | 飞设置 插入代码 删除               |
| ○ 提醒设置   |                     |                     |              |                           |
| 28 自定义设置 |                     |                     |              |                           |
| ℅ 黒名単    |                     |                     |              |                           |
| <↓: 通知公告 |                     |                     |              |                           |
| ▲ 第三方授权  |                     |                     |              |                           |
| ♡ 主题设置   |                     |                     |              |                           |
|          |                     |                     |              |                           |
|          |                     |                     |              |                           |

点击复制链接复制链接地址,将此会话链接插入到您小程序需要调起会话功能
 的按钮处(此步骤需要专业技术人员进行操作)。

| 🕺 火烈云    | 🏫 控制台 💭 对话 🙁 访客 💽 记录 🤱 客户 📋 工单 🍊 机器人                                                                                                    | O 🜣 🖪 🜲 🚦 👰 188****8992301 |
|----------|----------------------------------------------------------------------------------------------------|----------------------------|
| 合 账户管理   | 默认风格                                                                                                    |                            |
| ○ 客服管理   | 展示信息设置 对话设置 描入代码 按钮样式 窗口样式 留言设置 询前表单                                                                                                    |                            |
| ③ 基础设置   | <b>插入代码</b> ·根据即设置的按钮、面口等样式动态变化)                                                                                                    |                            |
| ⑦ 个人信息设置 | 将此代码嵌入到你的网站页面标签之前即可启用火烈云客服 复制代码                                                                                                    |                            |
| 局 风格管理   | <script type="text/javascript"></td><td></td></tr><tr><td>☺ 快捷回复管理</td><td>(function (u.g.n) {<br>var JQ = d.createElement("script");<br>JQ.src = n nz '''''</td><td></td></tr><tr><td>○ 提醒设置</td><td>d.hex.aj no (ld" x);<br>sessionStorag</td><td></td></tr><tr><td>22 自定义设置</td><td>n<br></script> |                            |
| № 黑名单    | #国務伊四語入的結果(場合日本点され場)伊田三部部時後で対任三十会年二)                                                                                                    |                            |
| <↓: 通知公告 | app.huolleyun.com                                                                                                    |                            |
| △ 第三方授权  | baldu.com                                                                                                    |                            |
|          | 表而此UIIY开从凸印的方向,仍在您以例见随然开辟吗开码-J音服为话                                                                                                    |                            |

成功插入后就成功接入了小程序,可在火烈云客服接待来自小程序的访客,可在 火烈云客服直接回复小程序访客的消息。